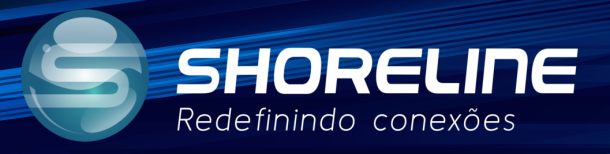

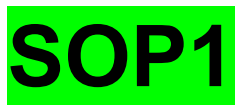

# **ACESSO REMOTO**

1020w/1030w/1030wf/1505w/1505wf

#### Função Remote Acess

1- Acesse o dispositivo digitando seu IP na barra de endereços do navegador.

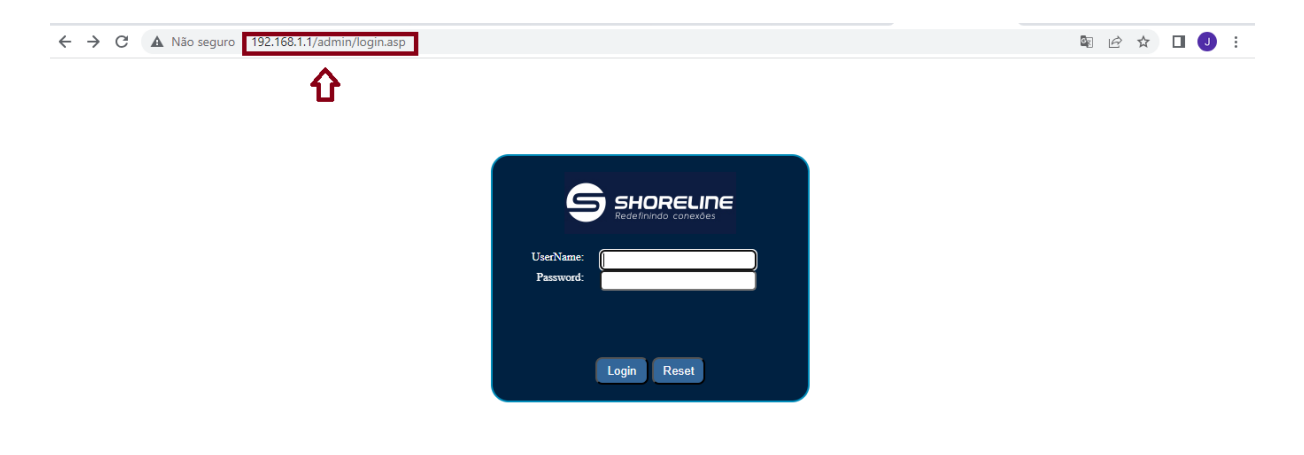

2- Faça o Login usando o nome de usuário e senha.

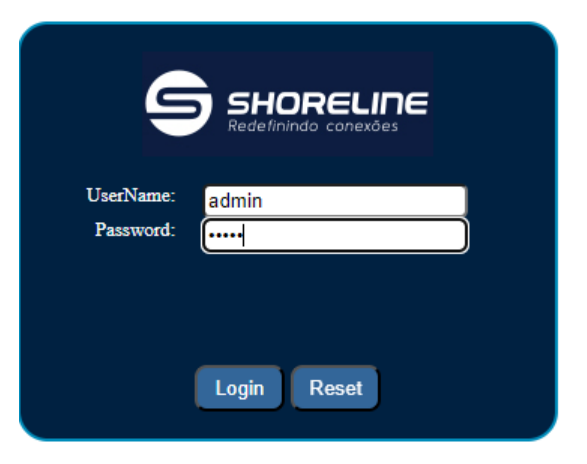

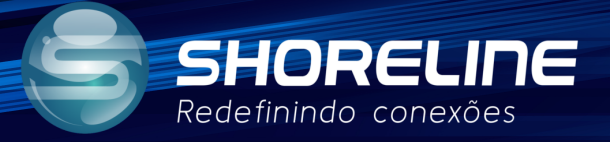

3- Na menu Principal Acesse a guia Advance e no menu lateral clique na opção Remote Access. Nesta Versão a ONU ja vem pré configurada com funcionalidade para acesso remoto na porta 80. Caso queira mudar alguma configuração de porta lembre-se: Acesso deve ser realizado por IP:Porta

|                 |                                                                | Logout                       |  |  |  |  |
|-----------------|----------------------------------------------------------------|------------------------------|--|--|--|--|
| Status LAN WLAN | WAN Services Advance                                           | Viagnostics Admin Statistics |  |  |  |  |
| A durant        | User List<br>This table shows a list of learned MAC addresses. |                              |  |  |  |  |
| Advance         | IP Address                                                     | MAC Address                  |  |  |  |  |
| > ARP Table     | 192.168.1.33                                                   | 90-e8-68-61-81-b5            |  |  |  |  |
| > Bridging      | 192.168.1.7                                                    | 78-24-af-ba-92-5e            |  |  |  |  |
| > Routing       | Refresh                                                        |                              |  |  |  |  |
| Remote Access   |                                                                |                              |  |  |  |  |
| > Print Server  |                                                                |                              |  |  |  |  |
| IP QoS          |                                                                |                              |  |  |  |  |
| IPv6            |                                                                |                              |  |  |  |  |
|                 |                                                                |                              |  |  |  |  |

5- Após acessar esta opção, preencha todos os campos com as informações completas.Descreva o Início e o Final do Range do IP que poderá Acessar.Obs: O Range de IP deve ser preenchido com o IP completo

|                 |                                             |                         |                     |                         |             |            | L          | <u>.ogout</u> |
|-----------------|---------------------------------------------|-------------------------|---------------------|-------------------------|-------------|------------|------------|---------------|
| Status LAN WLAN | WAN Services                                | A                       | ivance              | Diagnostics             | Admin       | Statistics |            |               |
| Advance         | Remote Access (<br>This page is used to ena | Configu<br>able/disable | ration<br>e managem | ent services for the LA | AN and WAN. |            |            |               |
|                 | ServiceName                                 | LAN                     | WAN                 | WAN Port                | WAN         | P Start    | WAN IP End |               |
| > ARP Table     | TELNET                                      |                         |                     | 23                      | 0.0.0.0     |            | 0.0.0.0    |               |
| > Bridging      | FTP                                         |                         |                     | 21                      | 0.0.0.0     |            | 0.0.0.0    |               |
| > Routing       | TFTP                                        |                         |                     |                         |             |            |            |               |
| > Remote Access | нттр                                        |                         |                     | 80                      | 0.0.0.0     |            | 0.0.0.0    |               |
| > Print Server  | Ping                                        |                         |                     |                         |             |            |            |               |
|                 | Apply Changes                               |                         |                     |                         |             |            | ~          |               |
| IP QoS          |                                             |                         |                     |                         |             | 4          | 11         |               |
| IPv6            |                                             |                         |                     |                         |             |            |            |               |
|                 |                                             |                         |                     |                         |             |            |            |               |

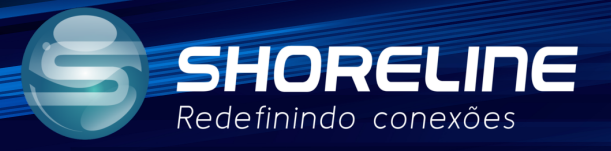

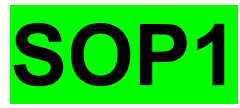

| Status LAN WLAN | WAN Services             | A            | dvance    | Diagnostics             | Admin Statistics |            |
|-----------------|--------------------------|--------------|-----------|-------------------------|------------------|------------|
|                 | Remote Access            | Configu      | ration    |                         |                  |            |
| Advance         | This page is used to ena | able/disable | e managem | ent services for the LA | N and WAN.       |            |
| APD Table       | ServiceName              | LAN          | WAN       | WAN Port                | WAN IP Start     | WAN IP End |
| > ARP Table     | TELNET                   |              |           | 23                      | 0.0.0.0          | 0.0.0.0    |
| > Bridging      | FTP                      |              |           | 21                      | 0.0.0.0          | 0.0.0.0    |
| > Routing       | TFTP                     |              |           |                         |                  |            |
| > Remote Access | HTTP                     |              |           | 80                      | 0.0.0.0          | 0.0.0.0    |
| > Print Server  | Ping                     |              |           |                         |                  |            |
|                 |                          |              |           |                         |                  |            |

6- Descreva os serviços que serão possíveis nesta configuração ACL

7- Clique em Apply Changes para aplicar as configurações.

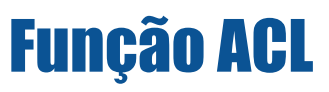

1- No Menu principal, acesse a guia Admin e acesse a opção ACL.

| WAN         Serviços           Configuração ACL         Esta pigina é usada para configendereço IP na Tabela ACL podi           Capacidade ACL:         Interface:           Initeirace:         Initeirace:           Inicio endereço IP:         Fim Endereço IP: | Avançado Diagnóstico<br>urar o endereço IP para a lista<br>tră acessar o CPE. Aqui você po<br>Obesabilitado® Habilite<br>LAN ♥ | Admin<br>de controle de acesso<br>nde adicionar/excluir o<br>ir | Estitisticas<br>Se o ACL estiver ativado, somente<br>endereço IR<br>Aplicar mudanças              |
|----------------------------------------------------------------------------------------------------|----------------------------------------------------------------------------------------------------|-----------------------------------------------------------------|---------------------------------------------------------------------------------------------------|
| Configuração ACL<br>Esta página é usada para config<br>endereço IP na Tabela ACL pode<br>Capacidade ACL:<br>Interface:<br>Inicio endereço IP:<br>Fim Endereço IP:                                                                                                   | urar o endereço IP para a lista<br>rá acessar o CPE. Aqui você po<br>Obesabilitado®Habilita<br>LAN ♥                           | de controle de acesso<br>sde adicionar/excluir o<br>ir          | <ul> <li>Se o ACL estiver ativado, somente<br/>o endereço IR</li> <li>Aplicar mudanças</li> </ul> |
| Capacidade ACL:<br>Interface:<br>Inicio endereço IP:<br>Fim Endereço IP:                                                                                                    | ODesabilitado®Habilita                                                                                                    | ar                                                              | Aplicar mudanças                                                                                  |
| Interface:<br>Inicio endereço IP:<br>Fim Endereço IP:                                                                                                    | LAN V                                                                                                    |                                                                 |                                                                                                   |
| Inicio endereço IP:<br>Fim Endereço IP:                                                                                                    |                                                                                                    |                                                                 |                                                                                                   |
| Fim Endereço IP:                                                                                                    |                                                                                                    |                                                                 |                                                                                                   |
|                                                                                                    |                                                                                                    |                                                                 |                                                                                                   |
| Nome do Servico                                                                                                    |                                                                                                    | LAN                                                             |                                                                                                   |
| Qualquer                                                                                                    |                                                                                                    |                                                                 |                                                                                                   |
| TELNET                                                                                                    |                                                                                                    |                                                                 |                                                                                                   |
| FTP                                                                                                    |                                                                                                    |                                                                 |                                                                                                   |
| HTTP                                                                                                    |                                                                                                    |                                                                 |                                                                                                   |
| HTTPS                                                                                                    |                                                                                                    |                                                                 |                                                                                                   |
| SNMP                                                                                                    |                                                                                                    |                                                                 |                                                                                                   |
|                                                                                                    |                                                                                                    |                                                                 |                                                                                                   |
|                                                                                                    | HTTPS<br>SNMP<br>PING                                                                                                    | HTTPS<br>SNMP<br>PING                                           | HTTPS O                                                                                           |

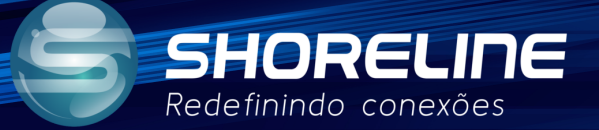

2- Após acessar esta opção, preencha todos os campos com as informações completas. Obs: O Range dos Ips devem ser preenchidos com IPs completos. Não é possivel deixa-los em branco ou preencher com zeros(0) nesta versão. Caso queira deixar o acesso livre em alguma porta específica é recomendado atualizar para a versão mais recente.

| 5                     |              |         |                        |                                                           |                                           |                                                |                 | Sa                                      |  |  |
|-----------------------|--------------|---------|------------------------|-----------------------------------------------------------|-------------------------------------------|------------------------------------------------|-----------------|-----------------------------------------|--|--|
| Status                | LAN          | WLAN    | WAN                    | Serviços                                                  | Avançado                                  | Diagnóstico                                    | Admin           | Estatisticas                            |  |  |
| Idmin                 |              |         | Configu<br>Esta página | <b>IFAÇÃO ACL</b><br>a é usada para co<br>P na Tabela ACI | onfigurar o enderei<br>noderá acessar o C | o IP para a lista de c<br>PE. Aquí você pode a | ontrole de aces | so. Se o ACL estiver ativado, somente e |  |  |
| Configur              | ações GPON   |         | Capacida               | de ACL:                                                   | ODesal                                    | ilitado Habilitar                              |                 | Aplicar mudanças                        |  |  |
| Informaç              | ão OMCI      |         | Interface              | в                                                         | LAN                                       | •                                              |                 |                                         |  |  |
| > Confirmar/Reiniciar |              |         | Inicio en              | dereço IP:                                                |                                           | _                                              |                 |                                         |  |  |
| Restauração de backup |              |         | Fim Ende               | ereço IP:                                                 |                                           |                                                |                 |                                         |  |  |
| Log do si             | istema       |         |                        | Nome do Serviço                                           |                                           |                                                | LAN             |                                         |  |  |
| Senha                 |              |         |                        | Qualquer                                                  |                                           |                                                |                 |                                         |  |  |
| Tempo d               | e Logout Au  | omático |                        | TELNET                                                    |                                           |                                                |                 |                                         |  |  |
| • Atualizaç           | ão de firmwa | are     |                        | FTP                                                       |                                           |                                                |                 |                                         |  |  |
| ACL                   |              |         |                        | HTTP                                                      |                                           |                                                |                 |                                         |  |  |
| Fuso hor              | ário         |         |                        | HTTPS                                                     |                                           |                                                |                 |                                         |  |  |
| TR-069                |              |         |                        | SNMP                                                      |                                           |                                                |                 |                                         |  |  |
|                       |              |         |                        | PING                                                      |                                           |                                                |                 |                                         |  |  |

- 3 Preencha a guia da função ACL.
- 1 Ative a opção ACL (Access Control List) e clique em Aplicar Mudanças..

| S S         |              | LINE     |                                             |                                                             |                                           |                                                 |                                    | Sai                                                         |  |  |  |
|-------------|--------------|----------|---------------------------------------------|-------------------------------------------------------------|-------------------------------------------|-------------------------------------------------|------------------------------------|-------------------------------------------------------------|--|--|--|
| Status      | LAN          | WLAN     | WAN                                         | Serviços                                                    | Avançado                                  | Diagnóstico                                     | Admin                              | Estatisticas                                                |  |  |  |
| Admin       |              |          | <b>Configu</b><br>Esta página<br>endereço I | <b>iração ACL</b><br>a é usada para co<br>P na Tabela ACL j | onfigurar o enderec<br>poderá acessar o C | o IP para a lista de co<br>PE. Aqui você pode a | ontrole de aces<br>dicionar/exclui | so. Se o ACL estiver ativado, somente (<br>r o endereço IP. |  |  |  |
| > Configura | ações GPON   |          | Capacida                                    | de ACL:                                                     | ODesak                                    | ODesabilitado Habilitar Aplicar mudanças        |                                    |                                                             |  |  |  |
| > Informaçã | ão OMCI      |          | Interface                                   | :                                                           | LAN                                       | <b>~</b>                                        |                                    |                                                             |  |  |  |
| > Confirma  | r/Reiniciar  |          | Inicio en                                   | dereço IP:                                                  |                                           |                                                 |                                    |                                                             |  |  |  |
| > Restauraç | ;ão de backu | ıp       | Fim Ende                                    | ereço IP:                                                   |                                           |                                                 |                                    |                                                             |  |  |  |
| > Log do si | stema        |          |                                             | Nome do Servico                                             |                                           |                                                 | LAN                                |                                                             |  |  |  |
| > Senha     |              |          |                                             | Qualquer                                                    |                                           |                                                 |                                    |                                                             |  |  |  |
| > Tempo de  | E Logout Au  | tomático |                                             | TELNET                                                      |                                           |                                                 |                                    |                                                             |  |  |  |
| > Atualizaç | ão de firmw  | are      |                                             | FTP                                                         |                                           |                                                 |                                    |                                                             |  |  |  |
| > ACL       |              |          |                                             | HTTP                                                        |                                           |                                                 |                                    |                                                             |  |  |  |
| > Fuso horá | ário         |          |                                             | HTTPS                                                       |                                           |                                                 |                                    |                                                             |  |  |  |
| > TR-069    |              |          |                                             | SNMP                                                        |                                           |                                                 |                                    |                                                             |  |  |  |
| > Sair      |              |          |                                             | PING                                                        |                                           |                                                 |                                    |                                                             |  |  |  |

2 - Selecione se a configuração realizada está ativa ou não.

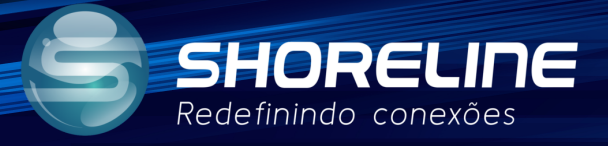

3 - Selecione se o controle será feita na WAN ou na LAN

| <b>S</b> 51 |                | <b>ne</b> |                                              |                                                          |                                          |                                                |                                     |                                                 |  |  |  |
|-------------|----------------|-----------|----------------------------------------------|----------------------------------------------------------|------------------------------------------|------------------------------------------------|-------------------------------------|-------------------------------------------------|--|--|--|
| Status      | LAN            | WLAN      | WAN                                          | Serviços                                                 | Avançado                                 | Diagnóstico                                    | Admin                               | Estatisticas                                    |  |  |  |
| dmin        |                |           | <b>Configu</b><br>Esta página<br>endereço IP | <b>ração ACL</b><br>é usada para co<br>9 na Tabela ACL p | nfigurar o endereç<br>Ioderá acessar o C | o IP para a lista de c<br>PE. Aqui você pode a | ontrole de aces<br>idicionar/exclui | so. Se o ACL estiver ativad<br>r o endereço IP. |  |  |  |
| Configura   | ções GPON      |           | Capacida                                     | de ACL:                                                  | ODesak                                   | ilitado <b>O</b> Habilitar                     |                                     | Aplicar mudanças                                |  |  |  |
| Informaçã   | io OMCI        |           | Interface:                                   | :                                                        | LAN                                      | - <                                            |                                     |                                                 |  |  |  |
| Confirmar   | /Reiniciar     |           | Inicio end                                   | iereço IP:                                               |                                          |                                                |                                     |                                                 |  |  |  |
| Restauraç   | ão de backup   |           | Fim Ende                                     | reço IP:                                                 |                                          |                                                |                                     |                                                 |  |  |  |
| Log do sis  | tema           |           | N                                            | lome do Servico                                          |                                          |                                                | LAN                                 |                                                 |  |  |  |
| Senha       |                |           |                                              | Qualquer                                                 |                                          |                                                |                                     |                                                 |  |  |  |
| Tempo de    | Logout Auton   | nático    |                                              | TELNET                                                   |                                          |                                                |                                     |                                                 |  |  |  |
| Atualizaçã  | io de firmware |           |                                              | FTP                                                      |                                          |                                                |                                     |                                                 |  |  |  |
| ACL         |                |           |                                              | HTTP                                                     |                                          |                                                |                                     |                                                 |  |  |  |
| Fuso horá   | rio            |           |                                              | HTTPS                                                    |                                          |                                                |                                     |                                                 |  |  |  |
| TR-069      |                |           |                                              | SNMP                                                     |                                          |                                                |                                     |                                                 |  |  |  |
|             |                |           |                                              |                                                          |                                          |                                                |                                     |                                                 |  |  |  |

4 - Descreva o Início e o Final do Range do IP que poderá acessar.

| S SF<br>Rede  |            | LINE    |                                              |                                                          |                                          |                                                 | A                                  |                                                             |  |  |  |
|---------------|------------|---------|----------------------------------------------|----------------------------------------------------------|------------------------------------------|-------------------------------------------------|------------------------------------|-------------------------------------------------------------|--|--|--|
| Status        | LAN        | WLAN    | WAN                                          | Serviços                                                 | Avançado                                 | Diagnóstico                                     | Admin                              | Estatisticas                                                |  |  |  |
| Admin         |            |         | <b>Configu</b><br>Esta página<br>endereço II | <b>ração ACL</b><br>é usada para co<br>P na Tabela ACL p | nfigurar o endereç<br>ooderá acessar o C | o IP para a lista de co<br>PE. Aqui você pode a | ontrole de aces<br>dicionar/exclui | so. Se o ACL estiver ativado, somente o<br>r o endereço IP. |  |  |  |
| > Configuraç  | ões GPON   |         | Capacida                                     | de ACL:                                                  | ODesab                                   | ilitado <b>O</b> Habilitar                      | Aplicar mudanças                   |                                                             |  |  |  |
| > Informação  | OMCI       |         | Interface                                    | :                                                        | LAN                                      |                                                 |                                    |                                                             |  |  |  |
| > Confirmar/  | Reiniciar  |         | Inicio en                                    | dereço IP:                                               |                                          |                                                 | ~                                  |                                                             |  |  |  |
| Restauraçã    | o de backu | p       | Fim Ende                                     | reço IP:                                                 |                                          |                                                 | $\langle \neg$                     |                                                             |  |  |  |
| > Log do sist | ema        |         | L.                                           | lome do Serviço                                          |                                          |                                                 | LAN                                |                                                             |  |  |  |
| > Senha       |            |         |                                              | Qualquer                                                 |                                          |                                                 |                                    |                                                             |  |  |  |
| > Tempo de l  | ogout Aut  | omático |                                              | TELNET                                                   |                                          |                                                 |                                    |                                                             |  |  |  |
| > Atualização | de firmwa  | re      |                                              | FTP                                                      |                                          |                                                 |                                    |                                                             |  |  |  |
| > ACL         |            |         |                                              | HTTP                                                     |                                          |                                                 |                                    |                                                             |  |  |  |
| > Fuso horári | 0          |         |                                              | HTTPS                                                    |                                          |                                                 |                                    |                                                             |  |  |  |
| > TR-069      |            |         |                                              | SNMP                                                     |                                          |                                                 |                                    |                                                             |  |  |  |
| > Sair        |            |         |                                              | PING                                                     |                                          |                                                 |                                    |                                                             |  |  |  |
|               |            |         | Adicionar                                    |                                                          |                                          |                                                 |                                    |                                                             |  |  |  |

5 - Selecione os serviços que serão possíveis nesta configuração ACL.

|                            |                                                                                 |                                                |                                          |                                   | Sa                                                          |
|----------------------------|---------------------------------------------------------------------------------|------------------------------------------------|------------------------------------------|-----------------------------------|-------------------------------------------------------------|
| Status LAN WLAN            | WAN Serviços                                                                    | Avançado                                       | Diagnóstico                              | Admin                             | Estatisticas                                                |
| Admin                      | Configuração ACL<br>Esta página é usada para cor<br>endereço IP na Tabela ACL p | nfigurar o endereço II<br>oderá acessar o CPE. | P para a lista de co<br>Aqui você pode a | ontrole de aces<br>dicionar/exclu | sso. Se o ACL estiver ativado, somente<br>ir o endereço IP. |
| > Configurações GPON       | Capacidade ACL:                                                                 | ODesabilit                                     | ado <b>©</b> Habilitar                   |                                   | Aplicar mudanças                                            |
| Informação OMCI            | Interface:                                                                      | LAN 🗸                                          |                                          |                                   |                                                             |
| Confirmar/Reiniciar        | Inicio endereço IP:                                                             |                                                |                                          |                                   |                                                             |
| Restauração de backup      | Fim Endereço IP:                                                                |                                                |                                          |                                   |                                                             |
| Log do sistema             | Nome do Serviço                                                                 |                                                |                                          | LAN                               |                                                             |
| Senha                      | Qualquer                                                                        |                                                |                                          |                                   |                                                             |
| Tempo de Logout Automático | TELNET                                                                          |                                                |                                          |                                   |                                                             |
| Atualização de firmware    | FTP                                                                             |                                                |                                          |                                   |                                                             |
| ACL                        | нттр                                                                            |                                                |                                          |                                   |                                                             |
| Fuso horário               | HTTPS                                                                           |                                                |                                          |                                   |                                                             |
| TR-069                     | SNMP                                                                            |                                                |                                          |                                   |                                                             |
|                            | PING                                                                            |                                                |                                          |                                   |                                                             |

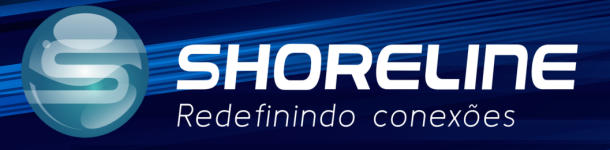

6- Clique em Adicionar para adicionar as configurações.

|                                         | ELINE                 |                                              |                                                            |                                          |                                                 |                                    |                                                           |  |  |  |  |
|-----------------------------------------|-----------------------|----------------------------------------------|------------------------------------------------------------|------------------------------------------|-------------------------------------------------|------------------------------------|-----------------------------------------------------------|--|--|--|--|
| Status LAN                              | WLAN                  | WAN                                          | Serviços                                                   | Avançado                                 | Diagnóstico                                     | Admin                              | Estatisticas                                              |  |  |  |  |
| Admin                                   |                       | <b>Configu</b><br>Esta página<br>endereço IR | <b>ração ACL</b><br>a é usada para co<br>P na Tabela ACL p | nfigurar o endereç<br>ooderá acessar o C | o IP para a lista de co<br>PE. Aqui você pode a | ontrole de aces<br>dicionar/exclui | so. Se o ACL estiver ativado, somente<br>r o endereço IP. |  |  |  |  |
| Configurações GPO                       | N                     | Capacidade ACL:                              |                                                            | ODesab                                   | ilitado <sup>©</sup> Habilitar                  | Aplicar mudanças                   |                                                           |  |  |  |  |
| Informação OMCI                         |                       | Interface                                    | :                                                          | LAN                                      | LAN V                                           |                                    |                                                           |  |  |  |  |
| Confirmar/Reiniciar                     | > Confirmar/Reiniciar |                                              |                                                            |                                          |                                                 |                                    |                                                           |  |  |  |  |
| Restauração de bac                      | kup                   | Fim Ende                                     | reço IP:                                                   |                                          |                                                 |                                    |                                                           |  |  |  |  |
| > Log do sistema                        |                       | 1                                            | Nome do Serviço                                            |                                          |                                                 | LAN                                |                                                           |  |  |  |  |
| > Senha                                 |                       |                                              | Qualquer                                                   |                                          |                                                 |                                    |                                                           |  |  |  |  |
| > Tempo de Logout A                     | utomático             |                                              | TELNET                                                     |                                          |                                                 |                                    |                                                           |  |  |  |  |
| <ul> <li>Atualização de firm</li> </ul> | ware                  |                                              | FTP                                                        |                                          |                                                 |                                    |                                                           |  |  |  |  |
| > ACL                                   |                       |                                              | HTTP                                                       |                                          |                                                 |                                    |                                                           |  |  |  |  |
| > Fuso horário                          |                       |                                              | HTTPS                                                      |                                          |                                                 |                                    |                                                           |  |  |  |  |
| > TR-069                                |                       |                                              | SNMP                                                       |                                          |                                                 |                                    |                                                           |  |  |  |  |
| > Sair                                  |                       |                                              | PING                                                       |                                          |                                                 |                                    |                                                           |  |  |  |  |
|                                         |                       | Adicionar                                    |                                                            |                                          |                                                 |                                    |                                                           |  |  |  |  |